# 79B Stahlbau: Bemessung Ersatzstab / Stützen

(Stand: 07.08.2012)

Das Programm dient zum Nachweis eines Stahlquerschnittes inklusive Stabilitätsnachweis nach dem Ersatzstabverfahren entsprechend DIN EN 1993-1-1 (EC 3): elastischer Spannungsnachweis, plastische Querschnittsausnutzung, Schubbeulprüfung [h/t – Nachweis], Knicken, Biegedrillknicken, wahlweise inkl. Brandnachweis. Die Schnittgrößeneingabe erfolgt tabellarisch.

# **Leistungsumfang**

### Material

- Stahl nach DIN EN 1993, Tab. 3.1
- bzw. EN 10025-2, -3, -4, -5, -6, EN 10210-1, EN 10219-1 EN 10088-2, -3.

### Querschnitte

- I Querschnitte IPE ..., HEA...
- Stahl Hohlprofile: Rechteck, Quadrat, Stahlrohr
- U/L/Z/C/T-Profile
- o.g. Profile aus einer mitgelieferten Datenbank oder eigener Datenbank (Programm 30L)

### Schnittgrößen

Schnittgrößeneingabe wahlweise "charakteristisch" oder "design" für folgende Bemessungssituationen:

- Ständig und vorübergehend (P/T)
- Außergewöhnlich (A)
- Erdbeben (AE)
- Brand (AB)

#### Nachweise Stahlbau nach EC3 (DIN EN 1993-1-1/NA: 2010-12)

- Elastischer Spannungsnachweis
- Plastische Querschnittsausnutzung
- Stabilitätsnachweis nach dem Ersatzstabverfahren (Knicken; Biegedrillknicken z.Zt. nur für I Profile)
- Wahlweise Berücksichtigung der Feuerwiderstandsklassen R30, R60, R90 für das gewählte Profil (ohne Berücksichtigung eines konstruktiven Brandschutzes).

#### Ausgaben

- Tabellarische Darstellung aller Ergebnisse am Bildschirm.
- Generierung eines Druck-Formulars mit allen Eingaben und Ergebnissen (inkl. Grafiken).
- Ausdruckumfang einstellbar.

#### Normen

- DIN EN 1990:2010-12 mit DIN EN 1990/NA:2010-12 [Grundlagen der Tragwerksplanung]
- DIN EN 1991-1-1:2010-12 mit DIN EN 1991-1-1/NA:2010-12 [Lastannahmen]
- DIN EN 1993-1-1:2010-12 mit DIN EN 1993-1-1/NA:2010-12 [Stahlbau]
- DIN EN 1993-1-2:2010-12 mit DIN EN 1993-1-2/NA:2010-12 [Brandschutz Stahlbau]
- DIN EN 13501-2:2010-2 [Feuerwiderstandsklassen]

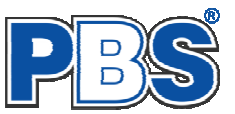

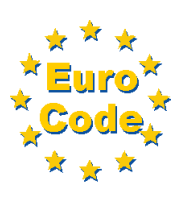

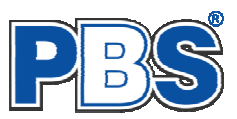

# **Allgemeines**

# Die Programmoberfläche

| E Istubaceton                                     | A                                                                                                    |  |  |  |  |  |  |  |  |  |  |
|---------------------------------------------------|----------------------------------------------------------------------------------------------------|--|--|--|--|--|--|--|--|--|--|
| System                                            |                                                                                                    |  |  |  |  |  |  |  |  |  |  |
| <ul> <li>System</li> <li>Schnitterößen</li> </ul> | POS.33 STALL-STUTZE Processmen 7028 Narse 01 100 07/2012                                                                                                    |  |  |  |  |  |  |  |  |  |  |
| Findabeart                                        |                                                                                                    |  |  |  |  |  |  |  |  |  |  |
| Einwirkungsgrunnen                                | Grundlagen: DIN EN 1990/NA: 2010-12<br>DIN EN 1991-1-1/NA: 2010-12                                                                                                    |  |  |  |  |  |  |  |  |  |  |
| charak Schnittgrößen                              | DIN EN 1993-1-1/NA: 2010-12                                                                                                    |  |  |  |  |  |  |  |  |  |  |
| Lastfälle                                         | Anmerkungen:                                                                                                    |  |  |  |  |  |  |  |  |  |  |
| design Schnittgrößen                              | - hier könnte ein Kommentar stehen -                                                                                                    |  |  |  |  |  |  |  |  |  |  |
| Bemessung                                         | System:                                                                                                    |  |  |  |  |  |  |  |  |  |  |
| ▶ Nachweise                                       | Ø Knicklängen:                                                                                                    |  |  |  |  |  |  |  |  |  |  |
| Ausgabe                                           |                                                                                                    |  |  |  |  |  |  |  |  |  |  |
| Beenden                                           | Knicken wm y-Achee: Knickbeiwert ky = 1.000 Knicklänge Lcr, y = 3.00 m                                                                                                    |  |  |  |  |  |  |  |  |  |  |
| ation                                             | 3 Wind von rechts                                                                                                    |  |  |  |  |  |  |  |  |  |  |
| ation                                             | 2 end von rinks<br>3 Wind von rechts<br>Bemessungsschnittgrößen charakteristisch:                                                                                                    |  |  |  |  |  |  |  |  |  |  |
| ation                                             | 2 end von rinks<br>3 Wind von rechts<br>Bemessungsschnittgrößen charakteristisch:                                                                                                    |  |  |  |  |  |  |  |  |  |  |
| Jation                                            | 3 Wind von rechts<br>Bemessungsschnittgrößen charakteristisch:<br>Schnittgrößen weiter b                                                                                                    |  |  |  |  |  |  |  |  |  |  |
| pation                                            | 3 Wind von rechts Bemessungsschnittgrößen charakteristisch: Schnittgrößen weiter ▷ Eingabeat Einwikungsguppen charek Schnittgrößen Laställe design Schnittgrößen                                                                                                    |  |  |  |  |  |  |  |  |  |  |
|                                                   | 3 Und von rechts<br>Bemessungsschnittgrößen charakteristisch:<br>Schnittgrößen<br>Eingabeat Einwikungsguppen charak Schnittgrößen Laställe design Schnittgrößen<br>V ≤ 1 von 3 ▷ ▷ □ = □ = □ = □ = □                                                                                                    |  |  |  |  |  |  |  |  |  |  |
|                                                   | 3 till von reihts<br>3 till von reihts<br>Benessungsschnittgrößen charakteristisch:<br>Schnittgrößen<br>Eingabeat Einwikungsguppen charak. Schnitgrößen<br>Lastäle design Schnitgrößen<br>Kommentar<br>KAT EWG INN My Mz Vy Vz MyVellauf Myn<br>IkNn III INN III INN IIII                                                                                                    |  |  |  |  |  |  |  |  |  |  |
|                                                   | 3 tilled von rechts<br>Bemessungsschnittgrößen charakteristisch:<br>Schnittgrößen<br>Eingabeati Einwikungsgruppen charak. Schnitgrößen Leatälle design Schnitgrößen<br>Kommentar<br>Kat EWG [kN] [kNm] [kNm] [kNm] [kNm] anpassen [kNm]<br>I Eigengewicht 6 1 4930 0.00 0.00 0.00 0.00 0.00 Leatälle Eingabebereicl                                                                                       |  |  |  |  |  |  |  |  |  |  |
| ation<br>Euro<br>Code                             | 2 0 Hind von rechts<br>Bemessungsschnittgrüßen charakteristisch:<br>Schnittgrößen<br>Eingabeat, Einwikungsgruppen charak. Schnitgrößen Lestalle design Schnitgrößen<br>Eingabeat, Einwikungsgruppen charak. Schnitgrößen Lestalle design Schnitgrößen<br>Kommentar<br>Kat EWG Nx My Mz Vy Vz MyVerlauf Nyu<br>Eingabebereict<br>Kommentar<br>1 Eigengewicht 6 1 498,00 0,000 0,00 0,00 0,00 0,00 0,00 0,0 |  |  |  |  |  |  |  |  |  |  |
| Euro<br>Code                                      | 2 0 11 11 100<br>3 0 11 10 von rechts<br>Bemessungsschnittgrößen charakteristisch:<br>Schnittgrößen<br>Eingabeat, Einwikungsgruppen charak. Schnitgrößen Lestfalle design Schnitgrößen<br>Eingabeat, Einwikungsgruppen charak. Schnitgrößen Lestfalle design Schnitgrößen<br>Kommentar<br>Kat EWG (kN) (kN) (kN) (kN) (kN) (kN) (kN)<br>1 Eigengewicht 6 1 0 49,00 0,00 0,00 0,00 0,00 0,00 0,00 0        |  |  |  |  |  |  |  |  |  |  |

```
Die Höhe des Eingabebereichs kann vom Anwender nach Bedarf an dieser Stelle: 🗜 verändert werden .
```

#### Navigation

Die Navigation ermöglicht das direkte Anwählen eines bestimmten Programmpunktes. Diese sind in bestimmte Abschnitte eingeteilt (z.B. Grunddaten / Schnittgrößen / Bemessung ...). Die Abschnitte lassen sich durch Anklicken der kleinen Dreiecke auf- und zuklappen. Durch einen Klick auf einen Programmpunkt wird die entsprechende Eingabemöglichkeit im Eingabebereich geöffnet.

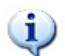

Die Abarbeitung der Programmpunkte von oben nach unten stellt eine sinnvolle, jedoch nicht zwingende Reihenfolge der Dateneingabe für eine neue Statik-Position dar.

#### Eingabebereich

In diesem Bereich erfolgt die Eingabe der Schnittgrößen und aller anderen Werte und Parameter. Nach der Erfassung aller notwendigen Daten werden hier auch die Ergebnisse angezeigt. Die Bezeichnungen der einzelnen Tabellen oder Eingabemasken sind identisch mit den Programmpunkten in der "Navigation" und wurden wie dort zu Abschnitten zusammengefasst. Innerhalb der Abschnitte können dann die einzelnen Tab-Reiter angewählt werden. Die Navigation und die Eingabemasken stehen in einer direkten Verbindung, d.h. ein Klick in der Navigation bewirkt einen Wechsel zu der entsprechenden Eingabestelle und umgekehrt. Parallel wird der entsprechende Bereich in der Formularansicht hervorgehoben.

Innerhalb einer Tabelle können Sie mit ENTER zur nächsten Eingabestelle gelangen. Ein ENTER im letzten Feld einer Zeile bewirkt das Erzeugen einer neuen Eingabezeile.

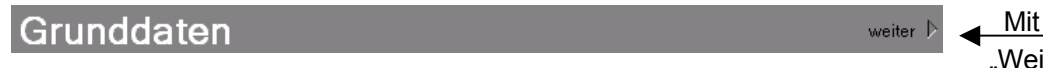

"Weiter"

gelangen Sie jeweils zum nächsten Programmpunkt.

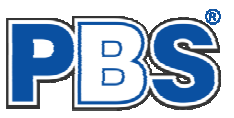

# <u>Grunddaten</u>

### Titel

Der hier eingegebene Titel ist die Überschrift beim späteren Statik-Druck. Er wird auch als Bezeichnung der Position im Projektnavigator übernommen.

Die Textlänge ist auf 32 Zeichen begrenzt. Diese Begrenzung passt zu einstelligen Positionsnummern (Summe = 33). Bei längeren Positionsnummern sollte die Überschrift entsprechend kürzer gewählt werden, damit der Text beim Ausdrucken nicht abgeschnitten wird.

Z.B. Positionsnummer = 8 Stellen --> Überschrift maximal 25 Zeichen.

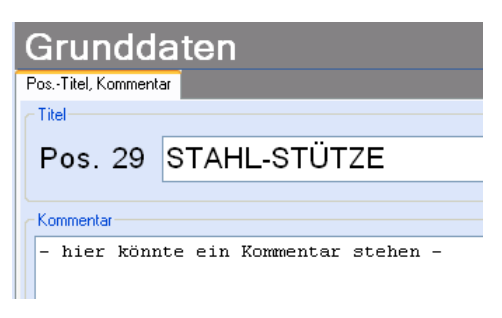

### Kommentar

Dieser optionale Text wird beim Statik-Druck als Anmerkung direkt unter der Überschrift ausgegeben.

# **System**

(i

#### Abmessungen

Im Abschnitt "System" werden die Systemlänge, die Lage des Bauteils (vertikal, horizontal, schräg) und die Parameter für den Knicknachweis festgelegt.

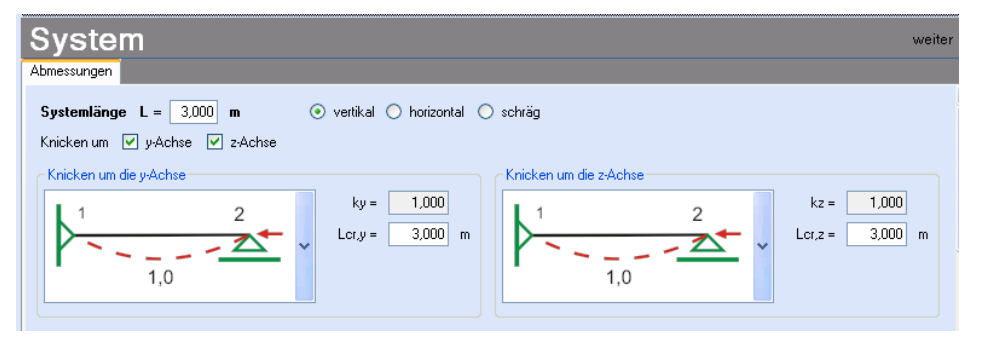

Die "Lage des Bauteils" (vertikal, horizontal, schräg) dient der korrekten Beschriftung.

Für die Knickbeiwerte gibt es eine Eingabehilfe (siehe rechts).

Auch eine freie Eingabe ist möglich.

Die Parameter für den Biegedrillknicknachweis werden im Abschnitt "Bemessung" eingestellt.

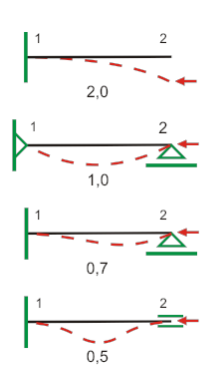

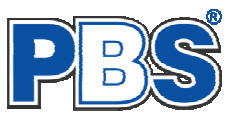

# **Schnittgrößen**

### Eingabeart

Die Eingabeart legt zunächst fest, ob charakteristische oder design-Schnittgrößen eingegeben werden sollen.

Bei charakteristischen Schnittgrößen können mit Einwirkungsgruppen (EWG) Lastfälle gebildet werden. Die Untersuchung der Brand-Kombinationen kann aktiviert bzw. deaktiviert werden.

Branduntersuchungen sind in beiden Fällen möglich, bei design-Werten durch Eingabe einer entsprechenden Bemessungssituation (SIT).

Bei Eingabe charakteristischer Schnittgrößen werden automatisch alle Kombinationen untersucht, die sich aus den eingegebenen Kategorien ergeben.

| Schnittgrößen                                                                                                    | weiter 🕨                       |
|----------------------------------------------------------------------------------------------------|--------------------------------|
| Eingabeart Einwirkungsgruppen charak. Schnittgrößen                                                                                        | Lastfälle design Schnittgrößen |
| Einwirkungsart     Charakteristische Werte (Kombinatorik)     EWG und Lastfällen verwenden     Brand-Kombinationen bilden     Design Werte |                                |

Eingabeart Einwirkungsgruppen charak. Schnittgrößen Lastfälle design Schnittgrößen

1 Ständige Lasten + Verkehrslasten

| 🕨 🕅 | 🔚 📜 🗙 | 📄 Standard-Listen... 👻

### Einwirkungsgruppen

Die Einwirkungsgruppen werden nur benötigt, wenn aus charakteristischen Schnittgrößen Lastfälle gebildet werden sollen. Dies ist u.a. dann der Fall, wenn Lastsituationen zu untersuchen sind, bei denen ein Teil der Lasten nicht gleichzeitig auftreten kann (klassisches Beispiel: "Wind von rechts" und "Wind von links").

Für die Bildung von Lastfällen ist im

Programmpunkt "Eingabeart" die Verwendung von Einwirkungsgruppen (EWG) und Lastfällen zu aktivieren.

0

Bei der Eingabeart "Desing-Werte" werden keine Einwirkungsgruppen benötigt.

Für häufige Anwendungsfälle haben wir für Sie Standard-Listen mit typischen Einwirkungsgruppen vorbereitet.

Die EWG 1-99 können frei definiert werden.

Die EWG 0 und die EWG > 99 sind fest vordefiniert und können nicht geändert werden. Sie werden grau (unveränderlich) dargestellt.

| M | 4 | EWG: 1  | 🕨 🕅   🖆 📮 🗙           | 📄 S | andard-Listen 👻               | _  |                                             |
|---|---|---------|-----------------------|-----|-------------------------------|----|---------------------------------------------|
|   |   | EWG-Nr. | Beschreibung          | 2   | PBS-Standard-EWG hinzuladen 🕨 | t; | Dach (Dachneigung in Spannrichtung)         |
|   |   | 0       | Eigengewicht          | C2  | Eigene EWG hinzuladen         | t; | Pfette (Dachneigung quer zur Spannrichtung) |
| ► |   | 100     | Ständige Einwirkungen |     | Als Standard speichern        | t; | Dachverband                                 |
|   |   | 101     | Veränderliche Ew.1    | DA. | Standard-Ever löschen         | Ľ, | Gratsparren                                 |
|   |   | 102     | Veränderliche Ew.2    | -   |                               | t; | Wand                                        |
|   |   | 111     | Mannlast              |     |                               | -  |                                             |

Schnittarößen

EWG-Nr. | Beschreibung

2 Wind von rechts

3 Wind von links

🚺 🖣 EWG: 4

Selbst definierte Listen von Einwirkungsgruppen können als eigen Standard-Dateien gespeichert werden.

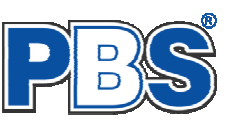

# Charakteristische Schnittgrößen

| Sc           | hnittgröße                                                                                                    |                                   | Hinwe                             | is: Nx p                      | ositiv =          | Zugkraf          | Ħ,         |            |                        |              |                 |                   |              |
|--------------|----------------------------------------------------------------------------------------------------|-----------------------------------|-----------------------------------|-------------------------------|-------------------|------------------|------------|------------|------------------------|--------------|-----------------|-------------------|--------------|
| Eingat       | eart Einwirkungsgruppen                                                                                                    | charak. Schnitt                   | größen Lastf                      | äll <mark>e I desian :</mark> | Schnittaröße      | n                |            |            |                        |              |                 |                   |              |
| <b>M</b> - 4 | 🛭 📔 🚺 von 3                                                                                                    | ▶   *≣ Ц≣                         | ×IÈÈ                              |                               | Bemessi           | ungsschni        | ttgrößen   |            |                        |              |                 |                   |              |
|              | Kommentar                                                                                                    | KAT                               | EWG                               | Nx<br>[kN]                    | My<br>[kNm]       | Mz<br>[kNm]      | Vy<br>[kN] | Vz<br>[kN] | My-Verlauf<br>anpassen | Myu<br>[kNm] | max.My<br>[kNm] | My,Mitte<br>[kNm] | Myo<br>[kNm] |
| ▶ 1          | Eigengewicht                                                                                                    | G                                 | 1                                 | -89,00                        | 0,00              | 0,00             | 0,00       | 0,00       |                        | 0,00         | 0,00            | 0,00              | 0,00         |
| 2            | Wind von links                                                                                                    | Q,W                               | 2                                 | -56,00                        | 34,00             | 12,00            | 8,00       | 23,00      |                        | 0,00         | 34,00           | 34,00             | 0,00         |
| 3            | Wind von rechts                                                                                                    | Q,W                               | 3                                 | 8,00                          | -15,00            | 0,00             | 0,00       | -14,00     |                        | 0,00         | -15,00          | -15,00            | 0,00         |
| Für S        | Stahlbauteile gel<br><b>My</b> ist das Mo<br>Das Profil kan                                                                                                    | ten nach<br>ment um<br>n nicht ge | der Norn<br>die stark<br>dreht we | n folgen<br>e Achse<br>erden. | de Reg<br>e des P | jeln:<br>rofils! |            |            |                        | Му 🛆         | Vz              |                   |              |
|              | <ul> <li>Es können folgende Schnittkräfte eingegeben werden:</li> <li>Nx - maximale Normalkraft</li> <li>My - Moment um die y-Achse</li> <li>Mz - Moment um die z-Achse</li> <li>Vz - Querkraft in z-Richtung</li> <li>Vy - Querkraft in y-Richtung</li> </ul> |                                   |                                   |                               |                   |                  |            |            |                        |              |                 |                   |              |

- Der Momentenverlauf ("My-Verlauf") muss verfahrensbedingt (zur Ermittlung von Beiwerten) genauer erfasst werden. Dazu werden folgende Werte benötigt:
  - Myu / MyI / My1 Endmoment um die y-Achse unten (Vertikalstab) / links (Horizontalstab) / am Ende 1 (Schrägstab) Max.My
  - Maximalmoment um die y-Achse
  - My,Mitte Moment um die y-Achse in Stabmitte
  - Myo / Myr / My2 Endmoment um die y-Achse oben (Vertikalstab) / rechts (Horizontalstab) / am Ende 2 (Schrägstab)

Diese Momentenverlaufsdaten dienen lediglich der korrekten Ermittlung von Beiwerten. Die Bemessung erfolgt stets für My.

Wenn die Option "My-Verlauf anpassen" deaktiviert ist, dann werden die Endmomente = 0 sowie Max.My und My, Mitte = My angenommen. Das entspricht z.B. einer Pendelstütze mit horizontaler Gleichlast oder einem gelenkig gelagerten Einfeldträger mit Gleichlast.

Für andere Fälle können die Werte angepasst werden, wenn die Option "My-Verlauf anpassen" aktiviert ist.

Nach der Eingabe charakteristischer Schnittgrößen werden automatisch alle Kombinationen gebildet, die sich aus den verwendeten Kategorien ergeben. Die Kombinationen werden in der Tabelle "design-Schnittgrößen" ausgegeben.

Wenn Lastfälle gebildet werden sollen, dann muss jede Eingabezeile einer Einwirkungsgruppe zugeordnet werden, siehe dazu die Programmpunkte "Eingabeart" und "Einwirkungsgruppen".

Innerhalb der Tabelle können Sie mit ENTER zur nächsten Eingabestelle gelangen.

Ein ENTER im letzten Feld einer Zeile bewirkt das Erzeugen einer neuen Eingabezeile.

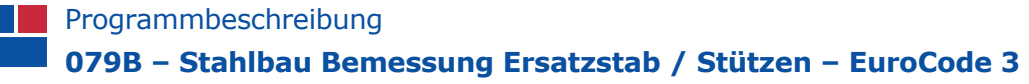

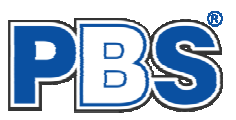

#### Lastfälle

Wenn unter "Eingabeart" die Bildung von Lastfällen aus charakteristischen Schnittgrößen angewählt wurde, dann haben Sie jeder Eingabezeile der Schnittgrößen eine Einwirkungsgruppe zugeordnet. Falls die Eingabeart nachträglich geändert wurde, prüfen Sie dies bitte. Mit den Einwirkungsgruppen können jetzt Lastfälle gebildet werden.

| < Schnittgrößen | Lastfälle     | design Schnittgrößen      |  |  |  |  |  |
|-----------------|---------------|---------------------------|--|--|--|--|--|
| ∣≝⋤╳            | 0             | 1 🗄 🚛   auto. Text        |  |  |  |  |  |
| Neuer           | ı Lastfall an | Ende der Liste hinzufügen |  |  |  |  |  |

Nach dem Klicken auf das Ikon "Neuen Lastfall … hinzufügen" erhalten sie eine Eingabehilfe. Sie können dann alle verwendeten Einwirkungsgruppen (EWG) zu voneinander unabhängigen Lastfällen zusammenstellen.

Markieren Sie dazu in der linken Spalte die Einwirkungsgruppen (EWG), welche gleichzeitig in diesem Lastfall angesetzt werden sollen.

Klicken Sie dann auf um die EWGs in die rechte Spalte zu übernehmen.

Alternativ können Sie die EWGs auch per Drag & Drop in die rechte Spalte ziehen oder auch wieder in die linke Spalte zurückschieben.

| trail eutteren                                                                                                    |                                                                                                    |
|----------------------------------------------------------------------------------------------------|----------------------------------------------------------------------------------------------------|
| L                                                                                                    | astfall 2                                                                                                    |
| Einwirkungsgruppen (EWG)                                                                                                    |                                                                                                    |
| Mögliche EWG                                                                                                    | Gewählte EWG für Lastfall 2                                                                                                    |
| 002 - Wind von links                                                                                                    | 001 - Ständige Lasten + Verkehrslasten                                                                                                    |
| 003 - Wind von rechts                                                                                                    | Markierte EWG dem Lastfall hinzufügen.                                                                                                    |
|                                                                                                    |                                                                                                    |
|                                                                                                    |                                                                                                    |
|                                                                                                    |                                                                                                    |
|                                                                                                    |                                                                                                    |
|                                                                                                    |                                                                                                    |
| v nicht honutzte EU (G. suchlanden                                                                                                    |                                                                                                    |
| TILCH LIENUZIE E WIG AUSLIENDEN                                                                                                    |                                                                                                    |
|                                                                                                    |                                                                                                    |
| Wirkung von ständigen Einwirkungen                                                                                                    | Beschreibung                                                                                                    |
| Wirkung von ständigen Einwirkungen                                                                                                    | Beschreibung<br>v automatisch                                                                                                    |
| Virkung von ständigen Einwirkungen G,inf und G,sup     S     Es werden separate Grundkombinationen für G,inf und G,sup                                                                                                    | Beschreibung<br>v automatisch<br>Ständige Lasten + Verkehrslasten                                                                                                    |
| Wirkung von ständigen Einwirkungen G,inf und G,sup     Sup     Es werden separate Grundkombinationen für G,inf und G,sup     gebildet. In jeder dieser Kombinationen werden alle ständige Einwirkungen des Lassfalle eleichzeitig dürintig (G infl bige)                                    | Beschreibung       Image: Constraint of the second second sec |
| Wirkung von ständigen Einwirkungen G.inf und G.sup gebildet. In jeder dieser Kombinationen für G.inf und G.sup gebildet. In jeder dieser Kombinationen verden alle ständige Einwirkungen des Lasstalls gleichzeitig günstig (G.inf) bzw. ungünstig (G.sup) wirkend angesetzt.               | Beschreibung  automatisch  Ständige Lasten + Verkehrslasten                                                                                                    |
| Wirkung von ständigen Einwirkungen<br>G.inf und G.sup v<br>Es werden separate Grundkombinationen für G.inf und G.sup<br>gebildet. In jeder dieser Kombinationen werden alle ständige<br>Einwirkungen des Lastfalls gleichzeitig günstig (G.inf) bzw.<br>ungünstig (G.sup) wirkend angesetzt | Beschreibung       Image: Constraint of the second second sec |

Die Lastfall-Tabelle kann dann zum Beispiel so aussehen:

| Schnittgrößen 🛛 👘                                                                  |      |                                                    |             |             |  |  |  |  |  |  |
|------------------------------------------------------------------------------------|------|----------------------------------------------------|-------------|-------------|--|--|--|--|--|--|
| Eingabeart Einwirkungsgruppen charak. Schnittgrößen Lastfälle design Schnittgrößen |      |                                                    |             |             |  |  |  |  |  |  |
| <b>[4</b> 4                                                                        | LF 1 | von 2   🕨 🕅   🖆 📮 🗙   🖆 🖺                          | tauto. Text |             |  |  |  |  |  |  |
|                                                                                    | Nr   | Beschreibung                                       | EWG (G,inf) | EWG (G,sup) |  |  |  |  |  |  |
| •                                                                                  | 1    | Ständige Lasten + Verkehrslasten + Wind von links  | 1,2         | 1,2         |  |  |  |  |  |  |
|                                                                                    | 2    | Ständige Lasten + Verkehrslasten + Wind von rechts | 1,3         | 1,3         |  |  |  |  |  |  |

Je nachdem welche Kategorien die Einwirkungen eines Lastfalls enthalten, werden alle erforderlichen Kombinationen gemäß EuroCode\_0 für jeden Lastfall automatisch gebildet. Sie sehen das Ergebnis in der Tabelle "design Schnittgrößen" (siehe nächsten Abschnitt der Beschreibung).

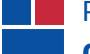

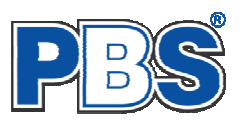

# Design Schnittgrößen

Wenn Sie charakteristische Schnittgrößen eingegeben haben, dann wird diese Tabelle automatisch ausgefüllt und ist unveränderlich.

| Scl     | nnittgröße                  | n                               |              |               |               |              |              |                |                   |                     | weiter 🕨       |
|---------|-----------------------------|---------------------------------|--------------|---------------|---------------|--------------|--------------|----------------|-------------------|---------------------|----------------|
| Eingabe | art Einwirkungsgruppen      | charak. Schnittgrößen Lastfälle | design Schr  | nittgrößen    |               |              |              |                |                   |                     |                |
|         | Kommentar                   | SIT                             | Nx,d<br>[kN] | My,d<br>[kNm] | Mz,d<br>[kNm] | Vy,d<br>[kN] | Vz,d<br>[kN] | Myu,d<br>[kNm] | max.My,d<br>[kNm] | My,Mitte,d<br>[kNm] | Myo,d<br>[kNm] |
| 1       | LF 1, Gsup                  | P/T                             | -120,15      | 0,00          | 0,00          | 0,00         | 0,00         | 0,00           | 0,00              | 0,00                | 0,00           |
| 2       | LF 1, Ginf                  | P/T                             | -89,00       | 0,00          | 0,00          | 0,00         | 0,00         | 0,00           | 0,00              | 0,00                | 0,00           |
| ▶ 3     | LF 1, Gsup+Q,W              | P/T                             | -204,15      | 51,00         | 18,00         | 12,00        | 34,50        | 0,00           | 51,00             | 51,00               | 0,00           |
| 4       | LF 1, Ginf+Q,W              | P/T                             | -173,00      | 51,00         | 18,00         | 12,00        | 34,50        | 0,00           | 51,00             | 51,00               | 0,00           |
| 5       | LF 2, Gsup                  | P/T                             | -120,15      | 0,00          | 0,00          | 0,00         | 0,00         | 0,00           | 0,00              | 0,00                | 0,00           |
| 6       | LF 2, Ginf                  | P/T                             | -89,00       | 0,00          | 0,00          | 0,00         | 0,00         | 0,00           | 0,00              | 0,00                | 0,00           |
| 7       | LF 2, Gsup+Q,W              | P/T                             | -108,15      | -22,50        | 0,00          | 0,00         | -21,00       | 0,00           | -22,50            | -22,50              | 0,00           |
| 8       | LF 2, Ginf+Q,W              | P/T                             | -77,00       | -22,50        | 0,00          | 0,00         | -21,00       | 0,00           | -22,50            | -22,50              | 0,00           |
| Normalk | raft in Stabachse (x-Richtu | ng): Druckkraft = negativ       |              |               |               |              |              |                |                   |                     |                |

Wenn Sie sich für die Eingabe von design – Schnittgrößen entschieden haben, erfolgt hier kombinationsweise die Eingabe der Schnittgrößen. Dabei ist für jede Kombination die entsprechende Bemessungssituation vorzugeben.

| <u>Jede /</u><br>Komb | <u>Zeile</u> stellt eine<br><b>bination</b> dar, für<br>e gewählten                                               | Schnittgrößen         Eingabeart Einwirkungsgruppen charak. Schnittgrößen Lastfälle design Schnittgrößen         I von 1   ▶ ▶   'Ξ III × III' |                 |                                                          |                                    |               |               |              | Hi           | nweis:                 | Nx,d p         | ositiv :          | = Zugkr             | aft            |
|-----------------------|----------------------------------------------------------------------------------------------------|----------------------------------------------------------------------------------------------------|-----------------|----------------------------------------------------------|------------------------------------|---------------|---------------|--------------|--------------|------------------------|----------------|-------------------|---------------------|----------------|
| Nach                  | weise erbracht                                                                                                    |                                                                                                    | Kommentar       | SIT                                                      | Nx,d<br>[kN]                       | My,d<br>[kNm] | Mz,d<br>[kNm] | Vy,d<br>[kN] | Vz,d<br>[kN] | My-Verlauf<br>anpassen | Myu,d<br>[kNm] | max.My,d<br>[kNm] | My,Mitte,d<br>[kNm] | Myo,d<br>[kNm] |
| werden.               |                                                                                                    |                                                                                                    | Lastfall 1      | P/T - sl 🔽                                               | -125,00                            | 51,00         | 18,00         | 12,00        | 33,00        |                        | 0,00           | 51,00             | 51,00               | 0,00           |
|                       |                                                                                                    |                                                                                                    |                 | P/T - ständi<br>A - außerge<br>AE - Erdbeb<br>AB - Brand | ig u. vorübergel<br>wöhnlich<br>en | hend          |               |              |              |                        |                |                   |                     | $\square$      |
| Für St                | Für Stahlbauteile gelten nach der Norm folgende Regeln:<br>→ My,d ist das Moment um die starke Achse des Profils! |                                                                                                    |                 |                                                          |                                    |               |               |              |              |                        |                |                   |                     |                |
|                       | Das Profil kann n                                                                                                 | cht g                                                                                                    | edreht werde    | en.                                                      |                                    |               |               |              | +            |                        | •              | ┇                 | <u>vy/</u>          | _              |
|                       | Es können folgen                                                                                                  | de So                                                                                                    | chnittkräfte ei | ngegel                                                   | oen wer                            | den:          |               |              | У            | N                      | ׼              |                   |                     |                |
|                       | Nx,d - maxin                                                                                                    | ale l                                                                                                    | Normalkraft     |                                                          |                                    |               |               |              |              |                        | ¥ Č            |                   |                     |                |
|                       | My,d - Mome                                                                                                    | nt ur                                                                                                    | n die y-Achs    | e                                                        |                                    |               |               |              |              | ×                      |                | ¥ <sup>Mz</sup>   |                     |                |
|                       | Mz,d - Mome                                                                                                    | nt ur                                                                                                    | n die z-Achs    | e La                                                     | an der g                           | gewün         | schter        | n            |              | -                      |                |                   |                     |                |
|                       | Vz,d - Querk                                                                                                    | raft i                                                                                                    | n z-Richtung    | ) ( E                                                    | Bemess                             | sungs         | stelle        |              |              |                        | z              | ¥                 |                     |                |
|                       | Vy,d - Querk                                                                                                    | raft i                                                                                                    | n y-Richtung    | ן נ                                                      |                                    |               |               |              |              |                        |                |                   |                     |                |

Der Momentenverlauf ("My-Verlauf") muss verfahrensbedingt (zur Ermittlung von Beiwerten) genauer erfasst werden. Dazu werden folgende Werte benötigt:

Myu / Myl / My1 - Endmoment um die y-Achse unten (Vertikalstab) / links (Horizontalstab) / am Ende 1 (Schrägstab)

- Max.My - Maximalmoment um die y-Achse
- My,Mitte - Moment um die y-Achse in Stabmitte

Myo / Myr / My2 - Endmoment um die y-Achse oben (Vertikalstab) / rechts (Horizontalstab) / am Ende 2 (Schrägstab)

Diese Momentenverlaufsdaten dienen lediglich der korrekten Ermittlung von Beiwerten. Die Bemessung erfolgt stets für My.

Wenn die Option "My-Verlauf anpassen" deaktiviert ist, dann werden die Endmomente = 0 sowie Max.My und My, Mitte = My angenommen. Das entspricht z.B. einer Pendelstütze mit horizontaler Gleichlast oder einem gelenkig gelagerten Einfeldträger mit Gleichlast.

Für andere Fälle können die Werte angepasst werden, wenn die Option "My-Verlauf anpassen" aktiviert ist.

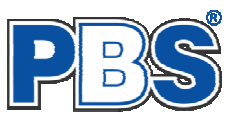

# Beispiel

### für die Verwendung charakteristischer Schnittgrößen - Einwirkungsgruppen - Lastfälle

| Schnittgrößen 👐 |                |                         |                                           |  |  |  |  |  |  |  |
|-----------------|----------------|-------------------------|-------------------------------------------|--|--|--|--|--|--|--|
| Eingab          | eart Einwirkur | gsgruppen charak. Scł   | nittgrößen Lastfälle design Schnittgrößen |  |  |  |  |  |  |  |
| <b>14</b> •     | EWG: 3         | 🕨 🕅   🖆 🕻               | 📕 🗙   📄 Standard-Listen 👻                 |  |  |  |  |  |  |  |
|                 | EWG-Nr.        | Beschreibung            |                                           |  |  |  |  |  |  |  |
|                 | 1              | Eigen- und Verkehrslast |                                           |  |  |  |  |  |  |  |
|                 | 2              | Wind von links          |                                           |  |  |  |  |  |  |  |
| •               | 3              | Wind von rechts         |                                           |  |  |  |  |  |  |  |

Definition der Einwirkungsgruppen: gemeinsam auftretende Einwirkungen können zusammengefasst werden

← hier: Eigenlasten "G" und Verkehrslasten "Q,A" in EWG 1 zusammengefasst.

|                                         | Eingab | eart Einwirk     | ungsgruppen    | charak. Sc | hnittgrößen | Lastfälle | design Schnitti | größen      |             |            |            |
|-----------------------------------------|--------|------------------|----------------|------------|-------------|-----------|-----------------|-------------|-------------|------------|------------|
| Jede Einwirkungszeile<br>wird einer EWG | 14 4   | 4                | von 4 🛛 🕨 🕨    | I   ≠≣     |             | 6         |                 |             |             |            |            |
| zugeordnet.                             |        | Kommentar        |                |            | KAT         | EWG       | Nx<br>[kN]      | My<br>[kNm] | Mz<br>[kNm] | Vz<br>[kN] | Vy<br>[kN] |
|                                         | 1      | ständige Lasten  |                |            | G           | 1         | -5,00           | 5,00        | 0,00        | 1,00       | 0,00       |
|                                         | 2      | Verkehrslasten ( |                | Q,A2       | 1           | -8,00     | 7,00            | 0,00        | 1,00        | 0,00       |            |
| Es genügt hier, zwei                    | 3      | Wind von lir     | Wind von links |            | Q,W         | 2         | -6,00           | 2,00        | 0,00        | 4,00       | 0,00       |
| Lastfälle zu bilden.                    | ▶ 4    | Wind von re      | echts          |            | Q,W         | 3         | 5,00            | 1,50        | 0,00        | -3,00      | 0,00       |
|                                         |        |                  |                |            |             |           |                 |             |             |            |            |

| Eingabeart Einwirkungsgruppen charak. Schnittgrößen Lastfälle design Schnittgrößen |    |                                           |             |             |   |  |  |  |
|------------------------------------------------------------------------------------|----|-------------------------------------------|-------------|-------------|---|--|--|--|
| 📢 🔌   LF 2 von 2   🕨 🕅   🖆 🚛 🗙   🔖 👔   🏝 🚝   auto. Text                            |    |                                           |             |             |   |  |  |  |
|                                                                                    | Nr | Beschreibung                              | EWG (G,inf) | EWG (G,sup) | a |  |  |  |
|                                                                                    | 1  | Eigen- und Verkehrslast + Wind von links  | 1,2         | 1,2         | u |  |  |  |
| •                                                                                  | 2  | Eigen- und Verkehrslast + Wind von rechts | 1,3         | 1,3         | K |  |  |  |

Für alle Lastfälle bildet das Programm automatisch alle zu untersuchenden Kombinationen.

Jede Zeile ist eine Kombination, für die alle gewählten Nachweise geführt werden.

Die ersten 4 Kombinationen entsprechen hier denen, die noch einmal zusätzlich erzeugt worden wären, wenn man für die EWG 1 einen separaten Lastfall gebildet hätte. Dies ist nicht nötig. Die Komb.-Nr. 1-4 sind zudem identisch mit den Komb.-Nr. 11-14 in LF2.

Diese Tabelle wird nach Eingabe charakteristischer Schnittgrößen

| ingabe | eart Einwirkungsgruppen charak. Schnittgrößen | Lastfälle | design Schnittg | größen       |               |               |              |              |
|--------|-----------------------------------------------|-----------|-----------------|--------------|---------------|---------------|--------------|--------------|
|        | Kommentar                                     | SIT       | KLED            | Nx,d<br>[kN] | My,d<br>[kNm] | Mz,d<br>[kNm] | Vz,d<br>[kN] | Vy,d<br>[kN] |
| 1      | LF 1, Gsup                                    | P/T       | ständig         | -6,75        | 6,75          | 0,00          | 2,70         | 0,00         |
| 2      | LF 1, Ginf                                    | P/T       | ständig         | -5,00        | 5,00          | 0,00          | 2,00         | 0,00         |
| 3      | LF 1, Gsup+Q,A                                | P/T       | mittel          | -18,75       | 17,25         | 0,00          | 5,70         | 0,00         |
| 4      | LF 1, Ginf+Q,A                                | P/T       | mittel          | -17,00       | 15,50         | 0,00          | 5,00         | 0,00         |
| 5      | LF 1, Gsup+Q,A+(Q,W)                          | P/T       | kurz            | -24,15       | 19,05         | 0,00          | 12,90        | 0,00         |
| 6      | LF 1, Ginf+Q,A+(Q,W)                          | P/T       | kurz            | -22,40       | 17,30         | 0,00          | 12,20        | 0,00         |
| 7      | LF 1, Gsup+Q,W                                | P/T       | kurz            | -15,75       | 9,75          | 0,00          | 14,70        | 0,00         |
| 8      | LF 1, Ginf+Q,W                                | P/T       | kurz            | -14,00       | 8,00          | 0,00          | 14,00        | 0,00         |
| 9      | LF 1, Gsup+Q,W+(Q,A)                          | P/T       | kurz            | -24,15       | 17,10         | 0,00          | 16,80        | 0,00         |
| 10     | LF 1, Ginf+Q,W+(Q,A)                          | P/T       | kurz            | -22,40       | 15,35         | 0,00          | 16,10        | 0,00         |
| 11     | LF 2, Gsup                                    | P/T       | ständig         | -6,75        | 6,75          | 0,00          | 2,70         | 0,00         |
| 12     | LF 2, Ginf                                    | P/T       | ständig         | -5,00        | 5,00          | 0,00          | 2,00         | 0,00         |
| 13     | LF 2, Gsup+Q,A                                | P/T       | mittel          | -18,75       | 17,25         | 0,00          | 5,70         | 0,00         |
| 14     | LF 2, Ginf+Q,A                                | P/T       | mittel          | -17,00       | 15,50         | 0,00          | 5,00         | 0,00         |
| 15     | LF 2, Gsup+Q,A+(Q,W)                          | P/T       | kurz            | -14,25       | 18,60         | 0,00          | 0,30         | 0,00         |
| 16     | LF 2, Ginf+Q,A+(Q,W)                          | P/T       | kurz            | -12,50       | 16,85         | 0,00          | -0,40        | 0,00         |
| 17     | LF 2, Gsup+Q,W                                | P/T       | kurz            | 0,75         | 9,00          | 0,00          | -6,30        | 0,00         |
| 18     | LF 2, Ginf+Q,W                                | P/T       | kurz            | 2,50         | 7,25          | 0,00          | -7,00        | 0,00         |
| 19     | LF 2, Gsup+Q,W+(Q,A)                          | P/T       | kurz            | -7,65        | 16,35         | 0,00          | -4,20        | 0,00         |
| 20     | LF 2, Ginf+Q,W+(Q,A)                          | P/T       | kurz            | -5,90        | 14,60         | 0,00          | -4,90        | 0,00         |
| in     | diasam Falla nicht varändarh                  | or        |                 |              |               |               |              | -            |

automatisch erzeugt und ist in diesem Falle nicht veränderbar.

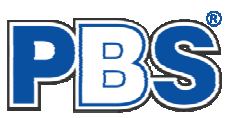

# **Bemessung**

#### Material

Als Vorgabe ist Stahl S235 eingestellt. Im Programmpunkt Material kann dies geändert werden.

Es gibt die Auswahl zwischen verschiedenen Stahlsorten:

Stahl nach DIN EN 1993, Tab. 3.1 bzw.

EN 10025-2, -3, -4, -5, -6, EN 10210-1,

EN 10219-1 EN 10088-2, -3.

| tahlsorten                     |                              |                                                                                                   |                  |                   |  |  |  |
|--------------------------------|------------------------------|---------------------------------------------------------------------------------------------------|------------------|-------------------|--|--|--|
| DIN EN 1993, Tabelle 3.1 Werks | toffnormen                   |                                                                                                   |                  |                   |  |  |  |
| Auswahl                        |                              |                                                                                                   |                  |                   |  |  |  |
| Suche:                         | S235 nach EN                 | S235 nach EN 10025-2                                                                              |                  |                   |  |  |  |
| <b>EN 10025-2</b>              | Warmgewalzte Erzeugn         | Warmgewalzte Erzeugnisse aus Baustählen, Technische<br>Lieferbedingungen für unlegierte Baustähle |                  |                   |  |  |  |
| S235                           | Lioloibodingungonnuro        |                                                                                                   |                  |                   |  |  |  |
| S275                           |                              |                                                                                                   |                  |                   |  |  |  |
| S355JR                         | Allgemein                    |                                                                                                   |                  |                   |  |  |  |
| S450                           | Elastizitätsmodul            | E =                                                                                               | 210.000          | N/mm²             |  |  |  |
| EN 10025-3                     | Spez. Gewicht                | α =<br>γ =                                                                                        | 78,50            | kN/m <sup>3</sup> |  |  |  |
| EN 10025-4                     | Querdehnzahl<br>TempDehnzahl | μ =<br>α =                                                                                        | 0,30<br>0.000012 | 1/K               |  |  |  |
| EN 10025-5                     | Cu I                         |                                                                                                   | -,               |                   |  |  |  |
| EN 10025-6                     | Streckgrenze                 |                                                                                                   |                  |                   |  |  |  |
| ▶ EN 10210-1                   | bisd ∡ 40 mm<br>bisd ∠ 80 mm | fyk =<br>fuk =                                                                                    | 235<br>215       | N/mm <sup>2</sup> |  |  |  |
| ▶ EN 10219-1                   |                              | ijik =                                                                                            | 215              |                   |  |  |  |
|                                |                              |                                                                                                   |                  |                   |  |  |  |
|                                | bis d ≤ 80 mm                | fuk =                                                                                             | 360              | N/mm²             |  |  |  |

### Nachweisauswahl

Die zu führenden Nachweise können, wie im Bild ersichtlich, eingestellt werden.

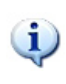

Feuerwiderstandsklassen sind auswählbar, wenn mindestens eine Schnittkraftkombination für die Situation "Brand" vorhanden ist.

| Bemessung                                              |                        |  |  |  |  |  |  |
|--------------------------------------------------------|------------------------|--|--|--|--|--|--|
| Material Nachweisauswahl Biegedrillknicken Querschnitt |                        |  |  |  |  |  |  |
| Zu führende Nachweise                                  | Feuerwiderstandsklasse |  |  |  |  |  |  |
| 💌 Elastischer Spannungsnachweis                        | • R30                  |  |  |  |  |  |  |
| Plastische Querschnittsausnutzung                      | O R60                  |  |  |  |  |  |  |
| Schubbeulprüfung (h/t-Nachweis)                        | O R90                  |  |  |  |  |  |  |
| 🔽 Biegedrillknicken                                    |                        |  |  |  |  |  |  |

### Biegedrillknicken

Für den Biegedrillknicknachweis können wichtige Parameter eingestellt werden.

| Bemessung                                  |                                     |                          |
|--------------------------------------------|-------------------------------------|--------------------------|
| Material Nachweisauswahl Biegedrillknicken | Querschnitt                         |                          |
| Lagerung                                   | Ideales Biegedrillknickmoment - Mcr | Steifigkeit              |
| ⊙ beide Stabenden gelagert                 | <ul> <li>automatisch</li> </ul>     | Verdrehbarkeit k = 1,0 🗢 |
| 🔘 Kragarm, freies Ende am Stabanfang       | 🔿 Kindmannformel Zeta = 1,12 😂      | Verwölbung kw = 1,0 📚    |
| O Kragarm, freies Ende am Stabende         | Freie Eingabe Mcr = 0,00 kNm        |                          |
| Lastangriff                                | Momentenbeiwert - Cm                |                          |
| <ul> <li>Obergurt</li> </ul>               | <ul> <li>automatisch</li> </ul>     |                          |
| 🔘 Schubmittelpunkt                         | 🔘 für Gleichlast                    |                          |
| O Untergurt                                | 🔿 für Einzellast                    |                          |

Hierbei sind u.a.:

- **k** Faktor für die Auflagerverdrehbarkeit
- kw Faktor für die Wölbbarkeit der Stabenden

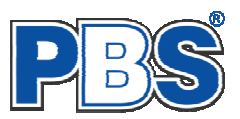

#### Querschnitt

Als letzter Programmpunkt im Programmabschnitt "Bemessung" muss ein Stabquerschnitt gewählt werden. Verwenden Sie dazu den Button **"wählen"**.

Mit dem Button **"optimieren**" können Sie einen optimalen Querschnitt der eingestellten Profilart ermitteln lassen.

|              | Material Nachweisauswahl Bieger                  | drillknicken Querschnitt |         |          |                 |  |  |
|--------------|--------------------------------------------------|--------------------------|---------|----------|-----------------|--|--|
| I 280 wählen |                                                  |                          |         |          |                 |  |  |
|              | DIN 1025.1: I, warmgefertigt                     |                          |         |          |                 |  |  |
|              |                                                  |                          |         |          |                 |  |  |
|              | N T                                              | Allgemein                |         |          |                 |  |  |
|              | ₩<br>₩<br>₩                                      | Fläche                   | A =     | 61,01    | cm <sup>2</sup> |  |  |
|              | T I                                              | Umfang                   | U =     | 96,75    | cm              |  |  |
|              |                                                  | Gewicht                  | g =     | 0,48     | kN/m            |  |  |
|              |                                                  | Höhe                     | h =     | 280,0    | mm              |  |  |
|              | <u>د</u> و                                       | Breite                   | b =     | 119,0    | mm              |  |  |
|              | 58 59                                            |                          |         |          |                 |  |  |
|              |                                                  | Querschnittwerte         |         |          |                 |  |  |
|              |                                                  | Widerstandsmomente       | Wel,y = | 541,08   | cm <sup>3</sup> |  |  |
|              |                                                  |                          | Wel,z = | 61,01    | cm <sup>3</sup> |  |  |
|              |                                                  | Trägheitsmomente         | ly =    | 7.575,18 | cm4             |  |  |
|              | <b>───</b> ─ <u>₽</u> <u>+</u> <u>+</u> <u>+</u> |                          | z =     | 363,02   | cm4             |  |  |
|              | 10,1                                             |                          | lp =    | 7.938,20 | cm4             |  |  |
|              | 54,5 54,4                                        | Trägheitsradien          | iy =    | 11,14    | cm4             |  |  |
|              | 119                                              |                          | iz =    | 2,44     | cm4             |  |  |
|              | <del>• ··· •</del>                               | Flächenmoment 1.Grades   | Sy =    | 315,33   | cm <sup>3</sup> |  |  |
|              | · · · · · ·                                      |                          | Sz =    | -51,54   | cm <sup>3</sup> |  |  |
|              | 2                                                |                          |         |          |                 |  |  |

Bemessung

| hlprofil-Auswahl                |  |  |  |  |  |
|---------------------------------|--|--|--|--|--|
| PBS-Datenbank Eigene Profile    |  |  |  |  |  |
| 🕨 l, warmgefertigt              |  |  |  |  |  |
| ▶ IPE, warmgefertigt            |  |  |  |  |  |
| IPEa, warmgefertigt             |  |  |  |  |  |
| ▶ IPEo, warmgefertigt           |  |  |  |  |  |
| ▶ IPE∨, warmgefertigt           |  |  |  |  |  |
| IPB S, warmgefertigt            |  |  |  |  |  |
| IPB SB, warmgefertigt           |  |  |  |  |  |
| HE-A, warmgefertigt             |  |  |  |  |  |
| HEAA, warmgefertigt             |  |  |  |  |  |
| HE-B, warmgefertigt             |  |  |  |  |  |
| HE-M, warmgefertigt             |  |  |  |  |  |
| HD, warmgefertigt               |  |  |  |  |  |
| HE, warmgefertigt               |  |  |  |  |  |
| HL, warmgefertigt               |  |  |  |  |  |
| HP, warmgefertigt               |  |  |  |  |  |
| ► HX warmgefertigt              |  |  |  |  |  |
| U, warmgefertigt                |  |  |  |  |  |
| UPE, warmgefertigt              |  |  |  |  |  |
| Stahlrohr, (w)                  |  |  |  |  |  |
| Stahlrohr, (k)                  |  |  |  |  |  |
| Rechteckhohlprofil, warmgef.    |  |  |  |  |  |
| Rechteckhohlprofil, kaltgef.    |  |  |  |  |  |
| Quadrathohlprofil, warmgef.     |  |  |  |  |  |
| Quadrathohlprofil, kaltgef.     |  |  |  |  |  |
| Gleichschenkliges L, warmgef.   |  |  |  |  |  |
| Ungleichschenkliges L, warmgef. |  |  |  |  |  |
| C-Kaltprofil aus Bandstahl      |  |  |  |  |  |
| T, warmgefertigt                |  |  |  |  |  |
| TB, warmgefertigt               |  |  |  |  |  |
| TPS, warmgefertigt              |  |  |  |  |  |
| Z, warmgefertigt                |  |  |  |  |  |
| Sortierung: Gewicht 🗸           |  |  |  |  |  |
|                                 |  |  |  |  |  |

| amprom-Auswam                |                              |                     |                      | l              |  |  |  |
|------------------------------|------------------------------|---------------------|----------------------|----------------|--|--|--|
| PBS-Datenbank Eigene Profile | IPE                          | E 160               |                      |                |  |  |  |
| 🕨 l, warmgefertigt           |                              | ■ ≈ 井 т             |                      | ~              |  |  |  |
| IPE, warmgefertigt           |                              |                     |                      |                |  |  |  |
| IPE 80                       |                              | 3 0                 |                      |                |  |  |  |
| IPE 100                      | 145                          |                     |                      |                |  |  |  |
| IPE 120                      |                              |                     |                      |                |  |  |  |
| IPE 140                      |                              | ■≈‡₺                |                      |                |  |  |  |
| IPE 160                      | 38,5                         | 5                   |                      |                |  |  |  |
| IPE 180                      | 82                           | -•                  |                      | ~              |  |  |  |
| IPE 200                      | <                            |                     |                      |                |  |  |  |
| IPE 220                      | Allgemein                    |                     |                      |                |  |  |  |
| IPE 240                      | Fläche                       | A =                 | 20,09 cr             | n²             |  |  |  |
| IPE 270                      | Umfang<br>Gewicht            | U = 1<br>a =        | 62,25 cr<br>0.16 kM  | n<br>J/m       |  |  |  |
| IPE 300                      | Höhe                         | h=                  | 160,0 mi             | m              |  |  |  |
| IPE 330                      | Breite                       | b =                 | 82,0 mi              | m              |  |  |  |
| IPE 360                      | Querschnittwerte             |                     |                      |                |  |  |  |
| IPE 400                      | Widerstandsmomente           | Wel,y = 1           | 08,66 cr             | n <sup>2</sup> |  |  |  |
| IPE 450                      | Trägheitsmomente             | Wel,z = 1<br>Iv = 8 | 16,66 сг<br>69,30 сг | ന്<br>n4       |  |  |  |
| IPE 500                      | 5                            | lz =                | 68,31 cr             | n4             |  |  |  |
| IPE 550                      | Trägheitsradien              | ip = 3.<br>iy =     | зи, 61 сп<br>6,58 сп | n4<br>n4       |  |  |  |
| IPE 600                      | Flächenmoment 1 Grades       | iz =<br>Su =        | 1,84 cr<br>61.93 cr  | ന4<br>ഹി       |  |  |  |
| ▶ IPEa, warmgefertigt        | - Identifiationent i allades | Sz = -              | 13,05 cr             | <br>n²         |  |  |  |
| ▶ IPEo, warmgefertigt        |                              |                     |                      |                |  |  |  |
| ▶ IPE∨, warmgefertigt        |                              |                     |                      |                |  |  |  |
| ▶ IPB S, warmgefertigt       |                              |                     |                      |                |  |  |  |
| ▶ IPB SB, warmgefertigt      |                              |                     |                      |                |  |  |  |
| ▶ HE-A, warmgefertigt        |                              |                     |                      |                |  |  |  |
| ▶ HEAA, warmgefertigt        |                              |                     |                      |                |  |  |  |
| HE-B, warmgefertigt          |                              |                     |                      |                |  |  |  |
| ▶ HE-M, warmgefertigt        |                              |                     |                      |                |  |  |  |

Eigene Profile können vom Anwender über unsere Profilverwaltung (Programm 30L) in eine eigene Datenbank eingetragen werden.

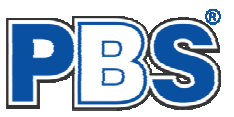

# **Nachweise**

### Übersicht

| Drofil                      | Schubbeul- | Traglast  | nachweis   | Stabilität |                            |  |
|-----------------------------|------------|-----------|------------|------------|----------------------------|--|
| Prom                        | prüfung    | elastisch | plastisch  | Knicken    | Drillknicken <sup>3)</sup> |  |
| I-Profil                    | х          | х         | х          | Х          | х                          |  |
| U-Profil                    | х          | х         | x          | Х          | - <sup>2)</sup>            |  |
| Rohr-Hohl                   | х          | х         | x          | х          | nicht erf.                 |  |
| Rechteck-Hohl               | х          | Х         | x          | х          | nicht erf.                 |  |
| Quadrat-Hohl                | х          | х         | x          | Х          | nicht erf.                 |  |
| L-Profil                    | х          | х         | nicht erf. | Х          | - <sup>2)</sup>            |  |
| C-Profil                    | х          | Х         | x          | х          | - <sup>2)</sup>            |  |
| T-Profil                    | х          | Х         | x          | х          | - <sup>2)</sup>            |  |
| Z-Profil                    | х          | х         | x          | Х          | - <sup>2)</sup>            |  |
| Rechteck-Voll <sup>1)</sup> |            | v         | v          |            | 2)                         |  |
| (Blech)                     | ×          | X         | X          | X          |                            |  |
| Kreis-Voll                  | nicht erf. | х         | x          | х          | nicht erf.                 |  |

Folgende Nachweise werden gemäß DIN EN 1993-1-1 für die einzelnen Profiltypen erbracht:

<sup>1)</sup> Rechteck-Vollprofile (schlanke Bleche) werden gemäß DIN EN 1993-1-1 aufgrund einer qualitativen Einordnung beim Auftreten von Druckkräften generell der Querschnittsklasse 4 zugeordnet. Durch das Fehlen von Bemessungsgrundlagen werden bei der Bemessung mit Druckspannungen diese Querschnitte programmintern der Querschnittsklasse 3 zugeordnet, wobei jedoch eine maximale Ausnutzung von 25% zugelassen wird. Als Zugstäbe sind diese Querschnitte uneingeschränkt nachweisbar.

<sup>2)</sup> Nachweis wird z.Zt. nicht geführt.

<sup>3)</sup> Nachweis Biegedrillknicken analog DIN EN 1993-1-1 Abs. 6.3.2.3

Wenn alle notwendigen Eingaben getätigt sind, dann werden automatisch die gewählten Nachweise geführt und im Programmabschnitt "Nachweise" / "Ausnutzung"angezeigt.

Die Anzeige von Nachweis-Details kann über den entsprechenden Button einund ausgeschaltet werden.

Die maximale Ausnutzung wird rechts außen über der Tabelle angezeigt. Falls Nachweise überschritten sind (Ausnutzung > 1), dann können Sie die Schaltfläche "Nur Überschreitungen anzeigen" betätigen.

Beim Klicken auf die Anzeige "max. Ausnutzung …" springt die Tabellenansicht in die entsprechende Zeile.

| Ν   | weiter                                                          | $\triangleright$ |           |                                             |            |        |  |  |
|-----|-----------------------------------------------------------------|------------------|-----------|---------------------------------------------|------------|--------|--|--|
| Au  | usnutzung                                                       |                  |           |                                             |            |        |  |  |
| Det | Details Nur Überschreitungen anzeigen 📀 max. Ausnutzung = 1,005 |                  |           |                                             |            |        |  |  |
|     | Nachweis                                                        | KombNr.          | Gleichung | Zwischenwerte / Details                     | Ausnutzung | ^      |  |  |
| 0   | Nachweis-Details ein-/ausblen                                   | den 2            | 6.9       | Nachweis: 89.000 / 1079.715                 | 0,082      |        |  |  |
| i   |                                                                 |                  |           | Nachweis: Querschnittsklasse 2              |            | =      |  |  |
| 0   | Schubbeulen                                                     |                  | 6.22      | Nachweis: h/t = 33.18 < 60.00 in z-Richtung | 0,553      | _      |  |  |
| 0   |                                                                 |                  | 6.22      | Nachweis: h/t = 4.82 < 60.00 in y-Richtung  | 0,080      |        |  |  |
| 0   | Biegeknicken                                                    |                  | 6.46      | Nachweis: 89.00 / 962.98 um y-Achse         | 0,092      |        |  |  |
| 0   |                                                                 |                  | 6.46      | Nachweis: 89.00 / 551.15 um z-Achse         | 0,161      |        |  |  |
| 0   | N-Beanspruchung (pl)                                            | 3                | 6.9       | Nachweis: 204.150 / 1079.715                | 0,189      |        |  |  |
| i   |                                                                 |                  |           | Nachweis: Querschnittsklasse 1              |            |        |  |  |
| 0   | Q-Beanspruchung (pl)                                            |                  | 6.17      | Nachweis: 34.500 / 300.369                  | 0,115      |        |  |  |
| 0   |                                                                 |                  | 6.17      | Nachweis: 12.000 / 323.004                  | 0,037      |        |  |  |
| i   |                                                                 |                  |           | Nachweis: Querschnittsklasse 1              |            |        |  |  |
| 23  | M-Beanspruchung (pl)                                            |                  | 6.41      | Nachweis: 0.448^2.000 + 0.804^1.000         | 1,005      |        |  |  |
| i   |                                                                 |                  |           | Nachweis: Querschnittsklasse 1              |            |        |  |  |
| 0   | LINESCENT A LINE IN                                             |                  | 0.44      |                                             | 4 005      | $\sim$ |  |  |

Sobald Änderungen in den Eingabedaten erfolgen, werden die Nachweise automatisch aktualisiert.

Sie sehen die Details in der Formularansicht und später im Ausdruck, wenn unter "Ausgabe" die Option "Nachweis–Zwischenwerte" aktiviert wurde (siehe unten).

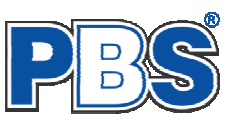

# <u>Ausgabe</u>

Der Ausgabeumfang (Text und Grafik) kann individuell eingestellt werden.

|   | Ausgabe                                 | weiter | Þ |
|---|-----------------------------------------|--------|---|
| ĺ | Optionen                                |        |   |
|   | Ausgaben im Statikdruck                 |        |   |
|   | ✓ Werkstoffkennwerte                    |        |   |
|   | ✓ Profilkennwerte                       |        |   |
|   | ✓ Profil-Detailbild                     |        |   |
|   | Nachweis-Zwischenwerte                  |        |   |
|   | 🕑 nur maßgebende Kombinationen ausgeben |        |   |
|   |                                         |        |   |

# <u>Beenden</u>

Beenden Sie die Bearbeitung mit dem Programmpunkt "Beenden". Dies ist zu jedem Zeitpunkt der Bearbeitung möglich. Es erfolgt dann die Abschlussfrage:

Falls beim Beenden fehlerhafte Eingaben oder überschrittene Ausnutzungen festgestellt werden, wird Ihnen das angezeigt.

Mit einem Klick auf die entsprechende Hinweiszeile können Sie an die maßgebende Bearbeitungsstelle zurück gelangen. In diesem Fall wird das "Beenden" abgebrochen.

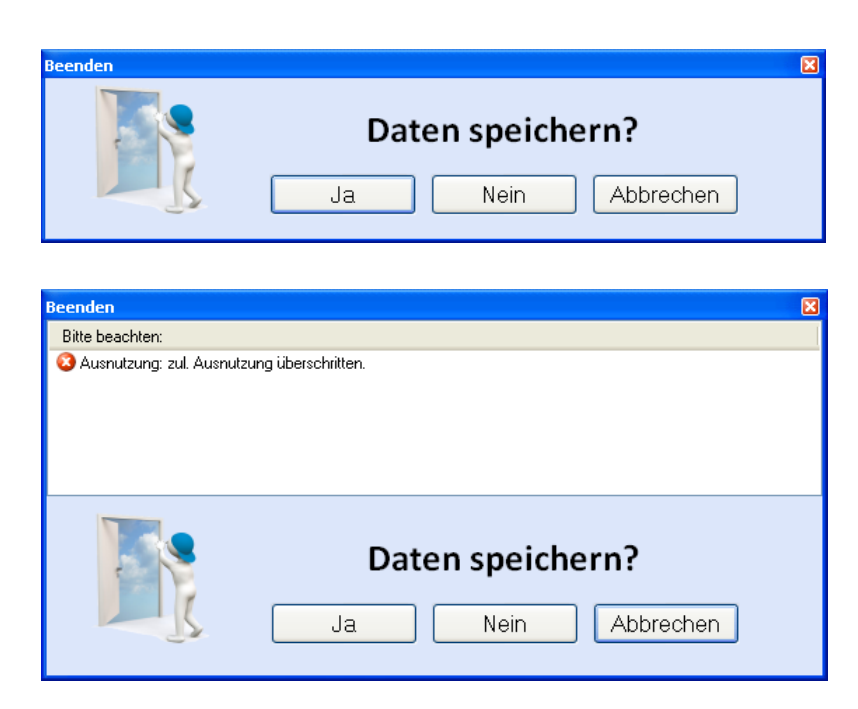

# Literatur

- [1] DIN EN 1990:2010-12 mit DIN EN 1990/NA:2010-12 [Grundlagen der Tragwerksplanung]
- [2] DIN EN 1991-1-1:2010-12 mit DIN EN 1991-1-1/NA:2010-12 [Lastannahmen]
- [3] DIN EN 1993-1-1:2010-12 mit DIN EN 1993-1-1/NA:2010-12 [Stahlbau]
- [4] DIN EN 1993-1-2:2010-12 mit DIN EN 1993-1-2/NA:2010-12 [Brandschutz Stahlbau]
- [5] DIN EN 13501-2:2010-2 [Feuerwiderstandsklassen]